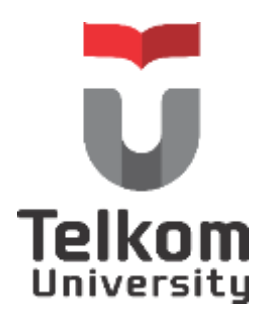

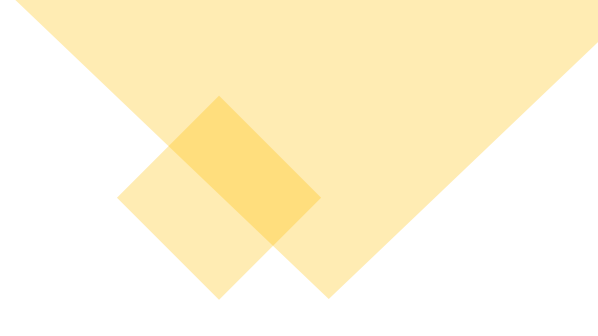

# User Manual Tel-U HyCore (Hybrid Course) Untuk Dosen Wali

Telkom University Jl. Telekomunikasi, Dayeuhkolot, Bandung, Indonesia 40257 Telp. 62-22-756, Fax. 62-22-756 5200

Copyright ©2021–Pusat Teknologi Informasi

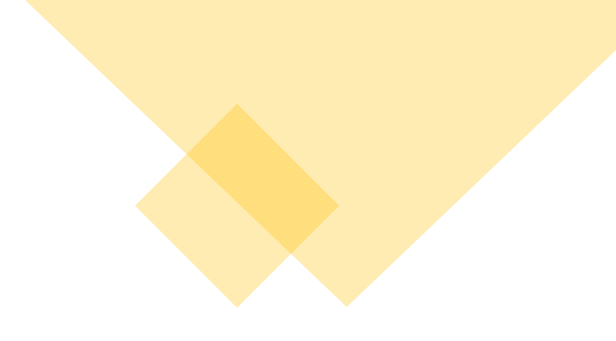

## APA ITU APLIKASI HYBRID COURSE?

Aplikasi *Hybrid Course* adalah Aplikasi registrasi perkuliahan luring atau onsite pada saat pandemi untuk mahasiswa/i yang berdomisili di Bandung Raya. Yang dapat mengakses aplikasi *Hybrid Course* adalah sebagai berikut:

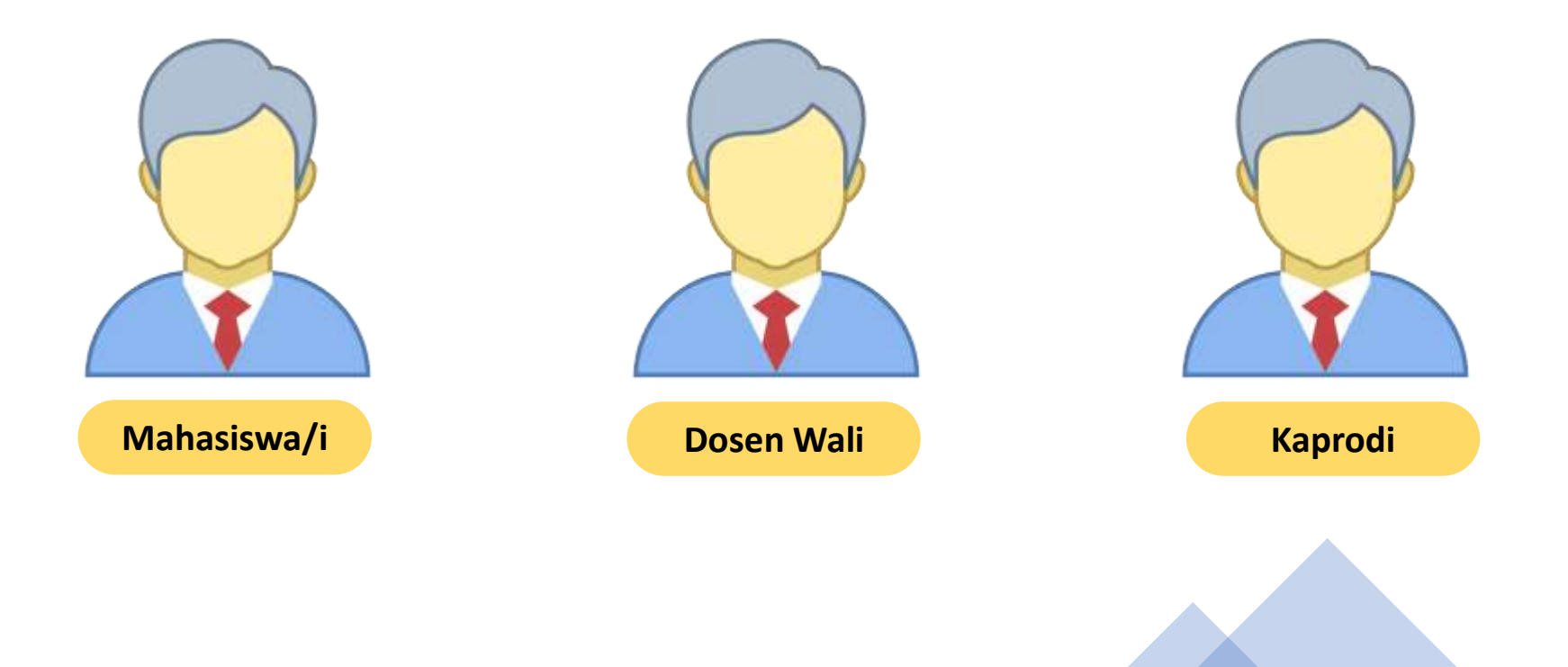

Login melalui situs : https://situ-aka.telkomuniversity.ac.id/onsite-registration Masukan username dan password SSO anda. Kemudian klik tombol login.

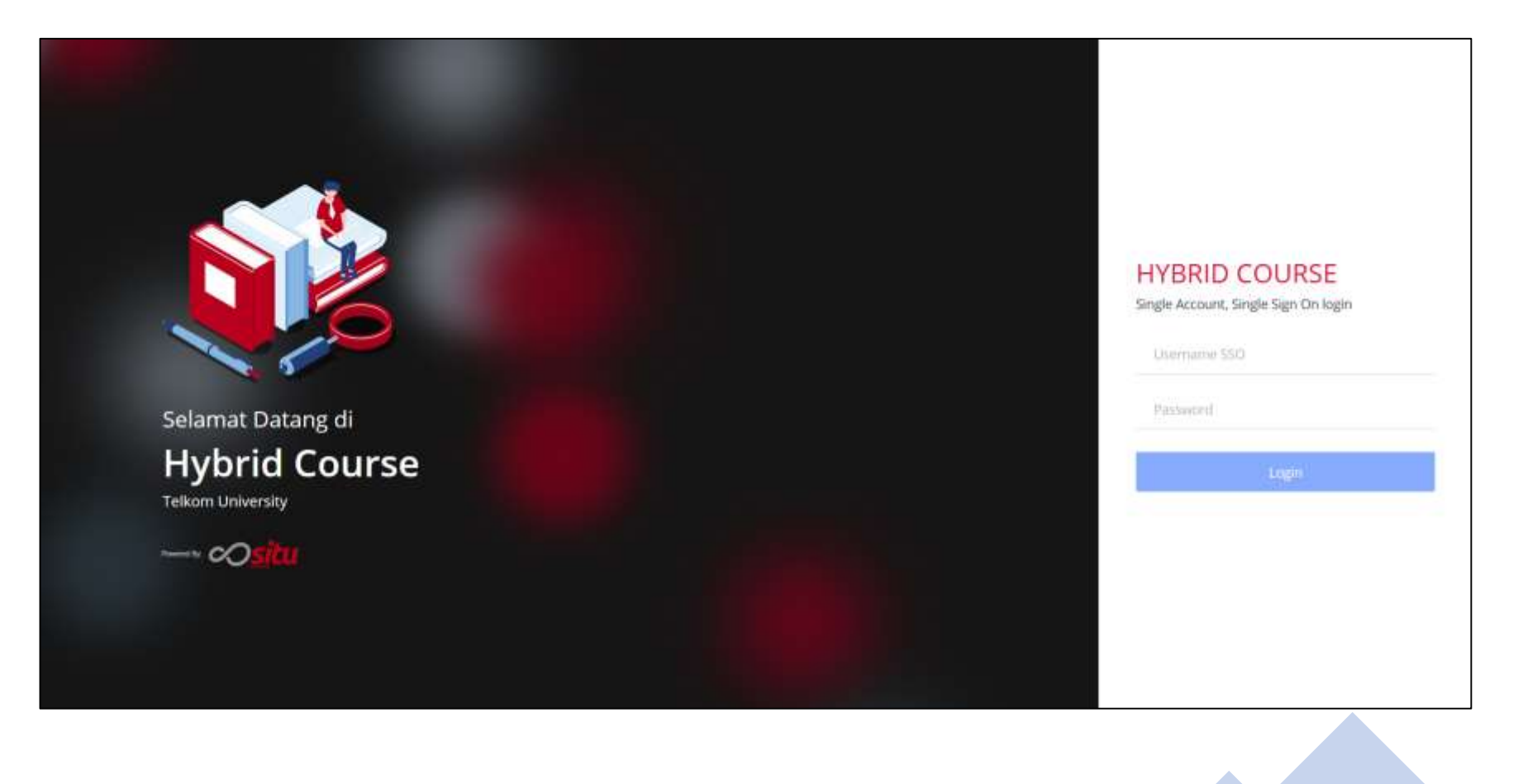

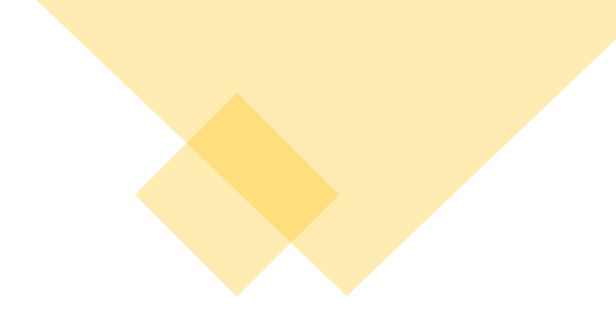

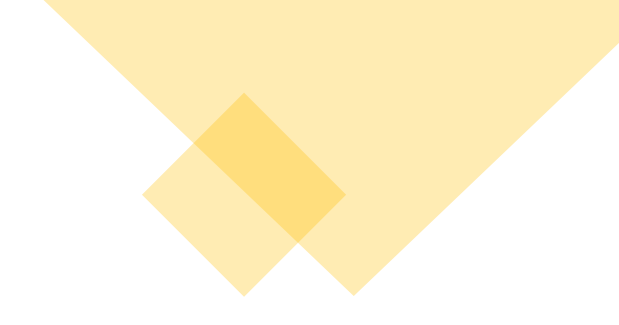

#### HALAMAN BERANDA YANG AKAN MUNCUL SETELAH BERHASIL LOGIN

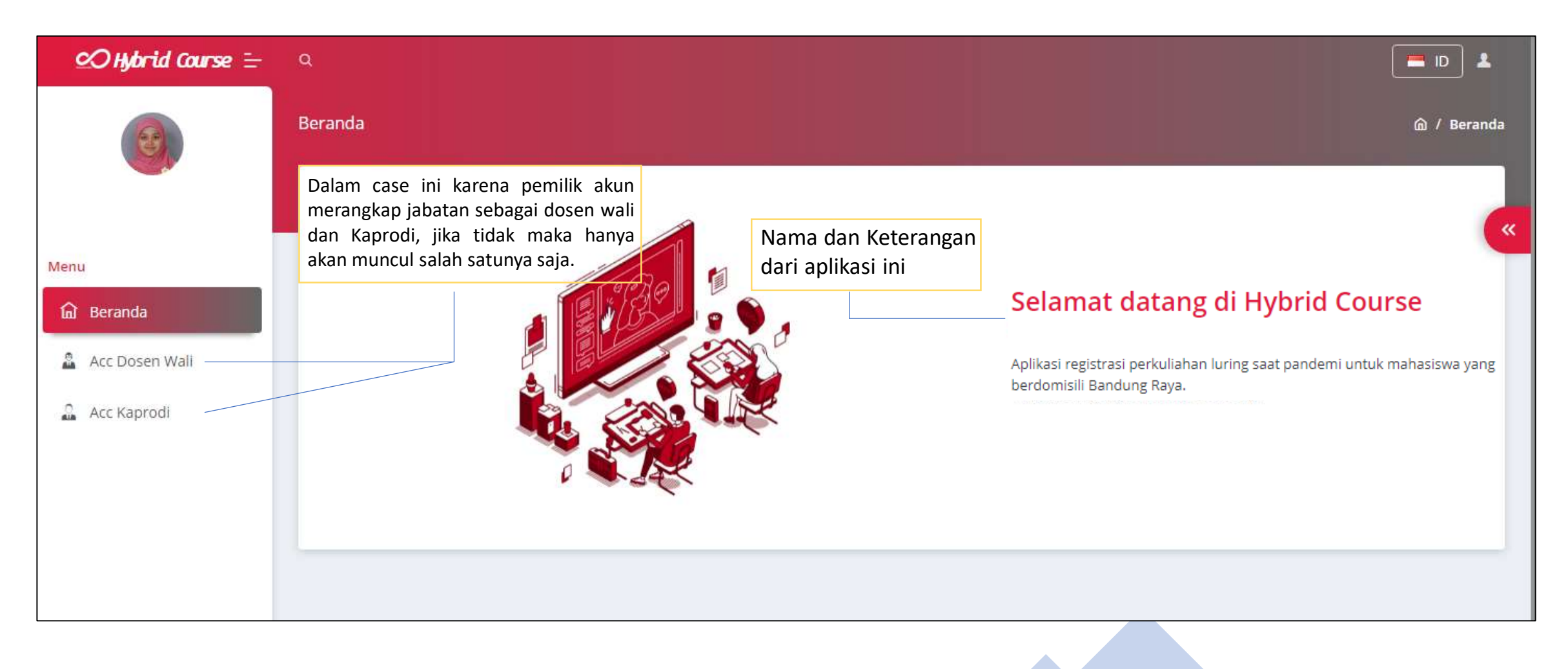

# HALAMAN ACC DOSEN WALI

| 🧭 Hybrid Course 🗄 | Q                      |                                                                                             |                                                                                                    |                                                      | 💻 ID 👗                                                          |
|-------------------|------------------------|---------------------------------------------------------------------------------------------|----------------------------------------------------------------------------------------------------|------------------------------------------------------|-----------------------------------------------------------------|
| 3                 | Acc Dosen Wali         |                                                                                             |                                                                                                    |                                                      | 🍙 / Acc Dosen Wali                                              |
|                   | Daftar Registrasi      |                                                                                             |                                                                                                    |                                                      |                                                                 |
| Menu              | Kelas ———              | Untuk dapat mengacc pengaj<br>mahasiswa/i, terlebih dah<br>tentukan kelas yang akan diprose | uan<br>nulu<br>s                                                                                                |                                                      |                                                                 |
| নি Beranda        | 11-36-06               | -                                                                                           | Menyatakan status tiap mahasiswa/i<br>yang sedang melakukan pengajuan,<br>apakah siap diperiksa, disetujui atau | Catatan tanggal dan waktu<br>setiap mahasiswa/i pada |                                                                 |
| Acc Dosen Wali    | TT-36-06<br>TTX-40-01  |                                                                                             | bahkan ditolak.                                                                                                 | saat melakukan pengajuan                             | Untuk cek dokumen hasil<br>unggah mahasiswa/i maka<br>klik ini. |
|                   | NO. MAHASISW           | A                                                                                           | STATUS                                                                                                    | REGISTRASI                                           | DETAIL                                                          |
|                   | 1                      |                                                                                             | VALIDATED                                                                                                    | 202 <mark>1</mark> -08-11 21:07:31                   | 🗟 Cek Kelengkapan                                               |
|                   | 2                      |                                                                                             | REJECTED                                                                                                    | 2021-08-11 19:02:35                                  | 🗟 Cek Kelengkapan                                               |
|                   | Show 1 to 2 from 2 dat | a                                                                                           |                                                                                                    | First                                                | Previous 1 Next Last                                            |

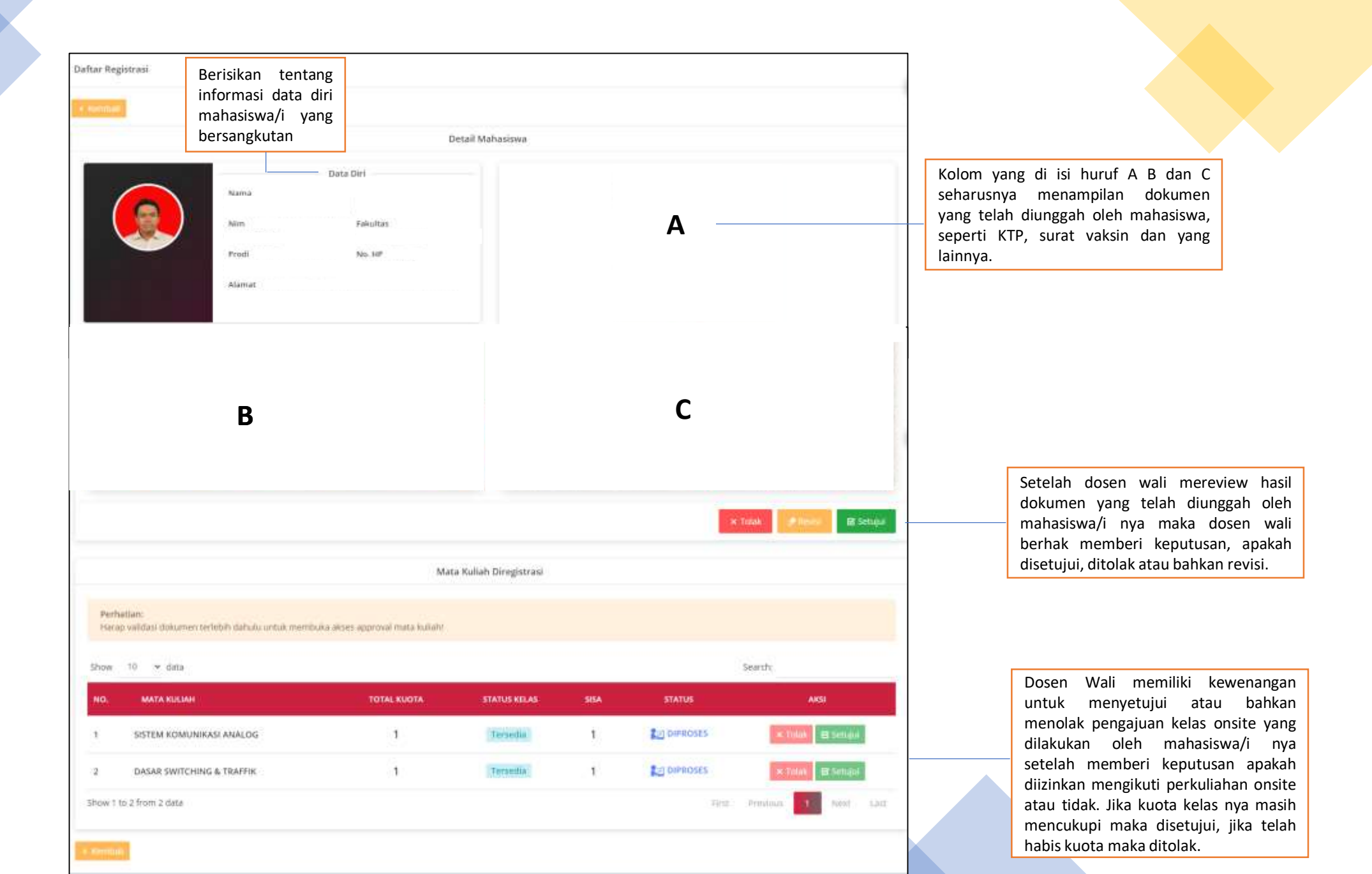

Tampilan yang akan muncul jika Dosen Wali menolak, revisi dan menyetujui pengajuan dokumen yang telah dilakukan oleh mahasiswa/i.

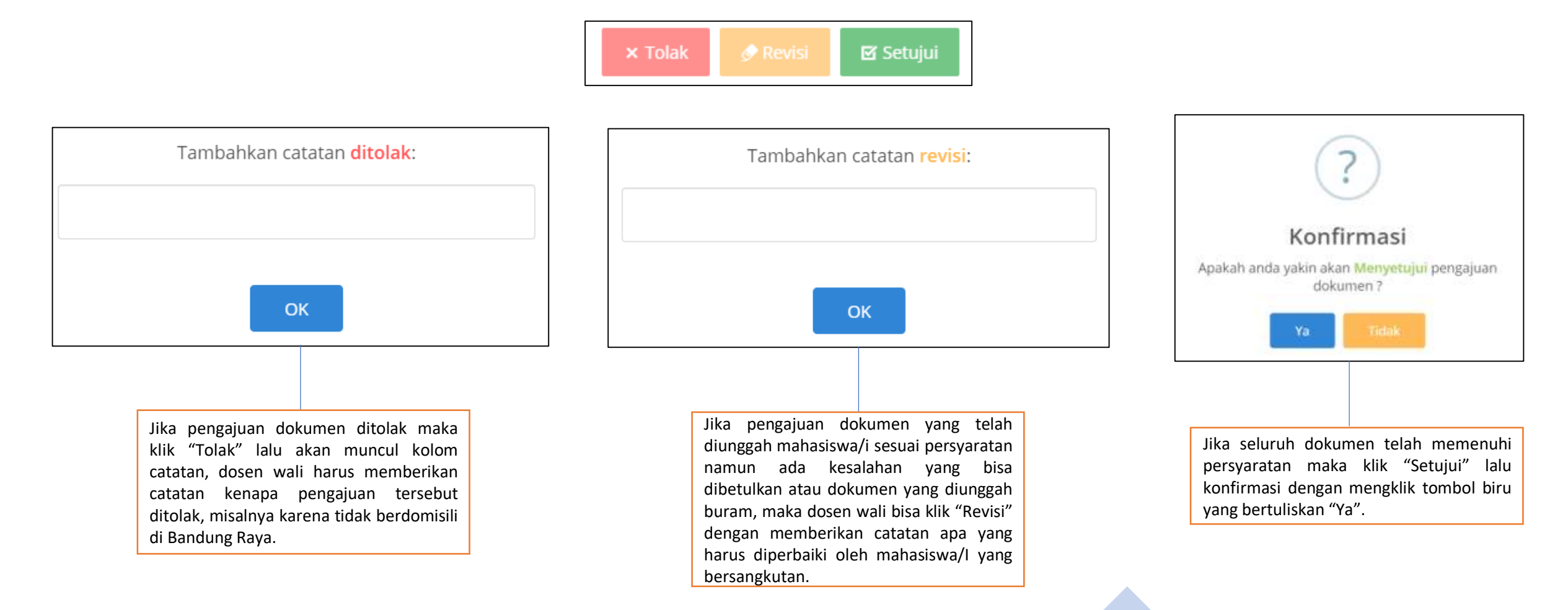

### Persetujuan Mata Kuliah

| NO. | MATA KULIAH               | TOTAL KUOTA | STATUS KELAS                             | SISA                                                        | STATUS                                                                       | AKSI                                                                                                    |
|-----|---------------------------|-------------|------------------------------------------|-------------------------------------------------------------|------------------------------------------------------------------------------|----------------------------------------------------------------------------------------------------|
| 1   | SISTEM KOMUNIKASI ANALOG  | 1           | Tersedia                                 | 1<br>Sta                                                    | OISETUJUI atus yang menampilkan pengajua                                     | × Tolak 🗹 Setujui<br>an disetujui                                                                                                   |
| 2   | DASAR SWITCHING & TRAFFIK | 1           | Tersedia                                 | 0<br>Sta                                                    | X DITOLAK<br>atus yang menampilkan pengajua                                  | × Tolak ☑ Setujui<br>n ditolak                                                                                                    |
|     |                           |             | Jika ku<br>wali bo<br>kuliah<br>bertulis | ota kelas tela<br>erhak untuk<br>dengan men<br>skan "Tolak" | ah terpenuhi maka doser<br>menolak pengajuan mata<br>gklik tombol merah yang | n<br>a<br>3                                                                                                    |
|     |                           |             |                                          |                                                             |                                                                              | Jika kuota kelas masih kosong a<br>mencapai kuota, maka dosen<br>menyetujui pengajuan dengan<br>tombol hijau yang bertuliskan "Setu |

Note : Persetujuan Mata Kuliah bisa dilakukan jika telah memberikan keputusan disetujui pada bagian pengajuan dokumen

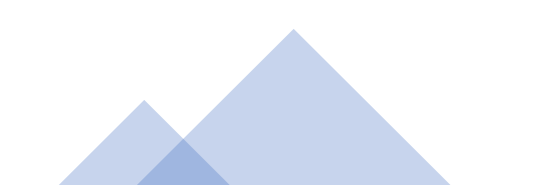

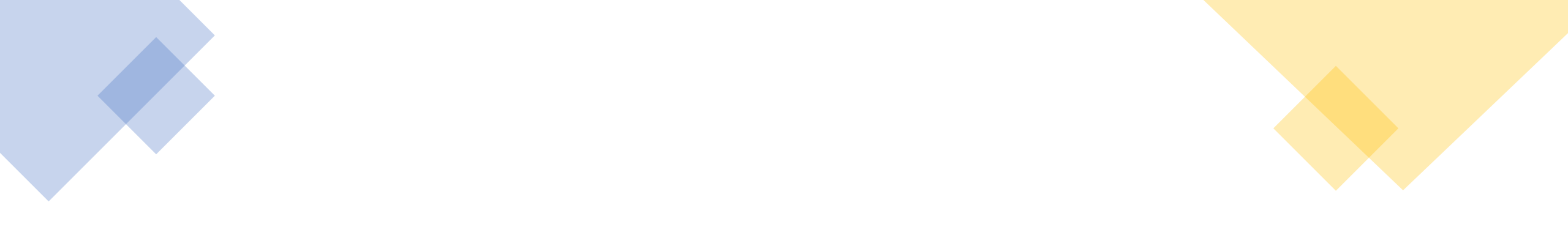

# Thank You

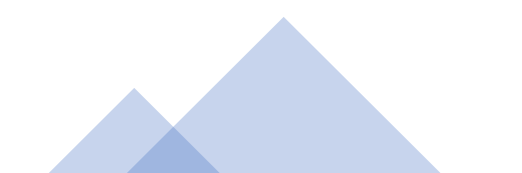